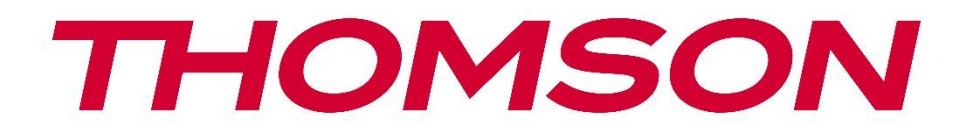

# 🗖 Google TV

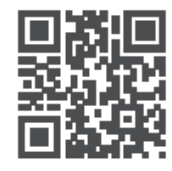

tv.mythomson.com

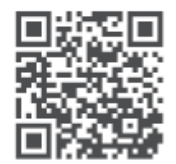

tv.mythomson.com/ en/Support/FAQs/

# **THOMSON STREAMING BOX PLUS 270**

## важливо

Будь ласка, уважно прочитайте цей посібник перед встановленням та експлуатацією Streaming Box 270 Plus.

Тримайте цей посібник під рукою для подальшого використання.

#### Зміст

| 1 Інформація про безпеку та продукти |       |                                                | 4  |
|--------------------------------------|-------|------------------------------------------------|----|
|                                      | 1.1   | Застосування та продуктивність                 | 5  |
|                                      | 1.2   | Захист даних                                   | 5  |
| 2                                    | Всту  | Π                                              | 5  |
| 3                                    | Стри  | имінгова приставка                             | 6  |
|                                      | 3.1   | Передня панель                                 | 6  |
|                                      | 3.2   | Задня панель                                   | 6  |
| 4                                    | Пулі  | ът дистанційного керування                     | 7  |
|                                      | 4.1   | Пульт дистанційного керування 1                | 7  |
|                                      | 4.2   | Пульт дистанційного керування 2                | 8  |
|                                      | ••••• |                                                | 8  |
| 5                                    | Вста  | новлення                                       | 9  |
|                                      | 5.1   | Вміст упаковки                                 | 9  |
|                                      | 5.2   | Налаштування                                   | 9  |
|                                      | 5.3   | Розмістіть пристрій для потокового передавання | 11 |
|                                      | 5.4   | Сполучення пульта дистанційного керування      | 11 |
|                                      | 5.5   | Перша установка                                | 12 |
| 6                                    | Goo   | gle TV                                         | 12 |
|                                      | 6.1   | Налаштування Google TV                         | 12 |
|                                      | 6.2   | Налаштування за допомогою програми Google Home | 12 |
|                                      | 6.3   | Налаштування на телевізорі                     | 13 |
| 7                                    | Голо  | овний екран                                    | 13 |
|                                      | 7.1   | Головна сторінка                               | 13 |
|                                      | 7.2   | Обліковий запис Google                         | 15 |
|                                      | 7.3   | Додатки                                        | 15 |
|                                      | 7.4   | Бібліотека                                     | 16 |
|                                      | 7.5   | Поле пошуку Google TV                          | 17 |

| 7.6                               | Повідомлення                                                      | 18 |  |  |
|-----------------------------------|-------------------------------------------------------------------|----|--|--|
| 8 H                               | Чалаштування                                                      |    |  |  |
| 9 П                               | ідключення Bluetooth-пристроїв                                    |    |  |  |
| 9.1                               | Пульти та аксесуари                                               | 18 |  |  |
| 9.2                               | 9.2 Парний аксесуар                                               |    |  |  |
| 9.3 Пульт дистанційного керування |                                                                   | 19 |  |  |
| 9.                                | 3.1 Пристрої                                                      | 19 |  |  |
| 9.                                | 3.2 Дистанційні кнопки                                            | 19 |  |  |
| 9.4                               | Функціональність кнопки "Зірка" на пульті дистанційного керування | 19 |  |  |
| 10                                | Литий вміст (Google Cast)                                         | 19 |  |  |
| 11                                | "Привіт, Google" - голосовий помічник і функція керування         | 20 |  |  |
| 12                                | Налаштування формату відображення                                 | 20 |  |  |
| 12.1                              | Вибір формату                                                     | 20 |  |  |
| 13                                | Налаштування формату звуку                                        | 21 |  |  |
| 14                                | Відтворення через USB                                             | 21 |  |  |
| 15                                | Оновлення                                                         | 23 |  |  |
| 16                                | Питання та відповіді                                              | 23 |  |  |
| 17                                | Технічні характеристики                                           | 24 |  |  |
| 17.1                              | Аудіо та відео                                                    | 24 |  |  |
| 17.2                              | 2 Система та пам'ять                                              | 24 |  |  |
| 17.3                              | В Порти                                                           | 24 |  |  |
| 17.4                              | Динамік і мікрофон                                                | 24 |  |  |
| 17.5                              | Бездротовий зв'язок                                               | 24 |  |  |
| 17.6                              | б Комбінованість                                                  | 25 |  |  |
| 17.7                              | ′ Загальні дані                                                   | 25 |  |  |
| 18                                | Інформація Європейського агентства                                | 25 |  |  |
| 18.1                              | Ліцензії                                                          | 25 |  |  |

# 1 Інформація про безпеку та продукцію

Ваш прилад був ретельно перевірений і упакований перед відправкою. При розпакуванні переконайтеся, що всі деталі є в наявності, і зберігайте упаковку в недоступному для дітей місці. Ми рекомендуємо зберігати коробку протягом гарантійного терміну, щоб ваш прилад був надійно захищений у разі ремонту або гарантійного обслуговування. Будь ласка, прочитайте інструкцію перед використанням приладу і збережіть її для подальшого використання. Виріб повинен бути встановлений відповідно до національних норм і правил.

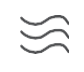

Будь ласка, встановіть прилад у добре провітрюваному місці на рівній, твердій і стійкій поверхні.

. • ·

Виймайте вилку з розетки, якщо не збираєтеся користуватися приладом протягом тривалого періоду часу. Якщо мережевий кабель пошкоджено, його необхідно замінити на мережевий адаптер 12 В 1,5 А. Щоб уникнути можливих небезпек, зверніться до служби підтримки клієнтів.

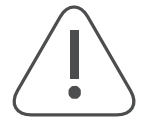

ПРИМІТКА: Щоб уникнути ураження електричним струмом, не піддавайте пристрій впливу дощу або вологи та захищайте його від високих температур, вологості, води та пилу. Не використовуйте пристрій у вологих або холодних місцях.

$$\bigotimes$$

Якщо пристрій потребує ремонту, перейдіть на сайт: https://tv.mythomson.com/en/ Support/ і зв'яжіться зі службою післяпродажного обслуговування.

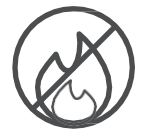

Щоб запобігти поширенню вогню, завжди тримайте подалі свічки та інші джерела відкритого вогню.

Тримайте пристрій подалі від прямих сонячних променів.

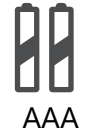

#### Заміна акумулятора

У разі заміни батареї на батарею невідповідного типу існує ризик вибуху:

- Заміна батареї на батарею неправильного типу, яка може вимкнути запобіжник (наприклад, у корпусі деяких типів літієвих батарей)
- кидання батареї у вогонь або гарячу піч, а також механічне дроблення або демонтаж батареї, що може призвести до вибуху
- залишення акумулятора в середовищі з надзвичайно високими температурами, що може призвести до наступних проблем вибуху або витоку легкозаймистих рідин чи газів
- акумулятор, який піддається впливу надзвичайно низького тиску повітря, що може призвести до вибуху або витоку легкозаймистих рідин чи газів.

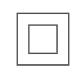

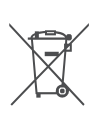

Прилади з цим символом відносяться до електроприладів класу II або до приладів з подвійною ізоляцією. Він сконструйований таким чином, що не потребує захисного з'єднання для електричного заземлення.

Це маркування вказує на те, що цей виріб має бути утилізований належним чином на всій території ЄС відповідно до Директиви 2002/96/ЕС (WEEE) і не може бути викинутий разом з іншими побутовими відходами. Будь ласка, утилізуйте його відповідально і зробіть свій внесок у стале повторне використання матеріальних ресурсів. Здайте його до системи збору відходів або зверніться до продавця, де ви придбали продукт.

Відповідно до Закону про батарейки, кінцеві користувачі зобов'язані повертати старі

батарейки. Будь ласка, не викидайте використані батарейки разом з побутовими відходами, а здавайте їх до системи збору відпрацьованих батарейок. Цим компанія StreamView заявляє, що радіообладнання типу Streaming Box відповідає вимогам директиви 2014/53/ЄС. Повний текст Декларації відповідності ЄС доступний за наступною інтернет-адресою: <u>tv.mythomson.com/support</u>. Тільки для використання в приміщенні

## 1.1 Застосування та продуктивність

Швидкість завантаження залежить від вашого інтернет-з'єднання. Деякі програми можуть бути недоступні у вашій країні або регіоні. Може знадобитися підписка на потокове мовлення. Netflix доступний у деяких країнах. Докладніша інформація на www.netflix.com. Доступність голосу для Google Асистента залежить від підтримки голосового пошуку Google.

### 1.2 Захист даних

Постачальники додатків і послуг можуть збирати і використовувати технічні дані та пов'язану з ними інформацію, включаючи, але не обмежуючись, технічну інформацію про цей пристрій, системне і прикладне програмне забезпечення та периферійні пристрої. Вони можуть використовувати таку інформацію для вдосконалення продуктів або надання послуг чи технологій, які не ідентифікують вас особисто. Крім того, деякі сторонні сервіси, які вже включені в пристрій або встановлені вами після придбання продукту, можуть вимагати реєстрації з наданням ваших персональних даних. Деякі сервіси також можуть збирати персональні дані без додаткових попереджень. StreamView не несе відповідальності за можливе порушення захисту даних сторонніми сервісами.

# 2 Вступ

3 Google TV<sup>™</sup> на Streaming Box Plus 270 ви можете насолоджуватися улюбленими розвагами - з невеликою допомогою від Google. Google TV збирає фільми, серіали та багато іншого з усіх ваших підписок в одному місці. Потрібне натхнення? Отримуйте добірні рекомендації та використовуйте потужний пошук Google, щоб знайти шоу в більш ніж 10 000 додатках. Ви також можете використовувати голос для пошуку програм, відтворення музики, керування пристроями розумного дому та багато іншого. А завдяки персоналізованим спискам спостереження та профілям, ви можете налаштувати досвід для кожного.

# 3 Стримінгова приставка

# 3.1 Передня панель

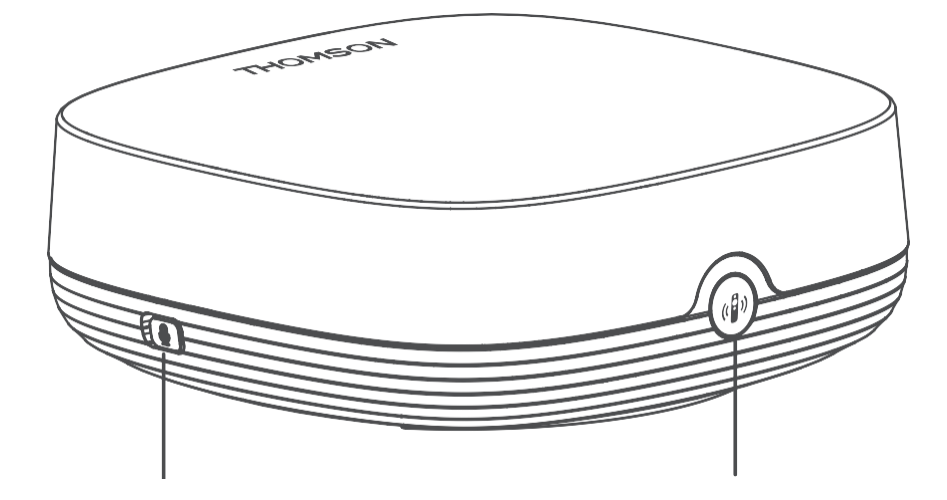

Ввімкнення/вимкнення мікрофона дальнього поля Знайдіть мій пульт дистанційного керування

# 3.2 Задня панель

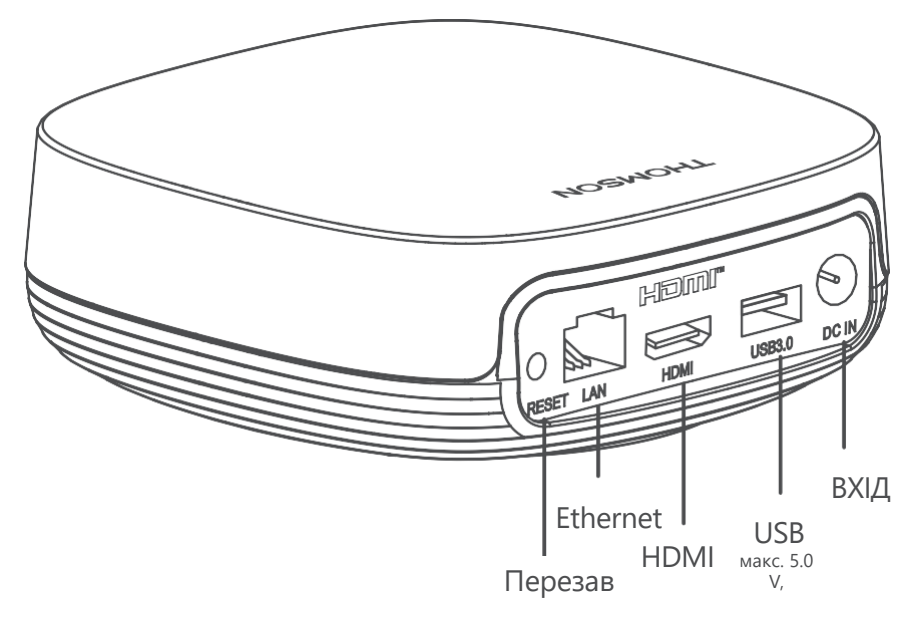

# 4 Пульт дистанційного керування

# 4.1 Пульт дистанційного керування 1

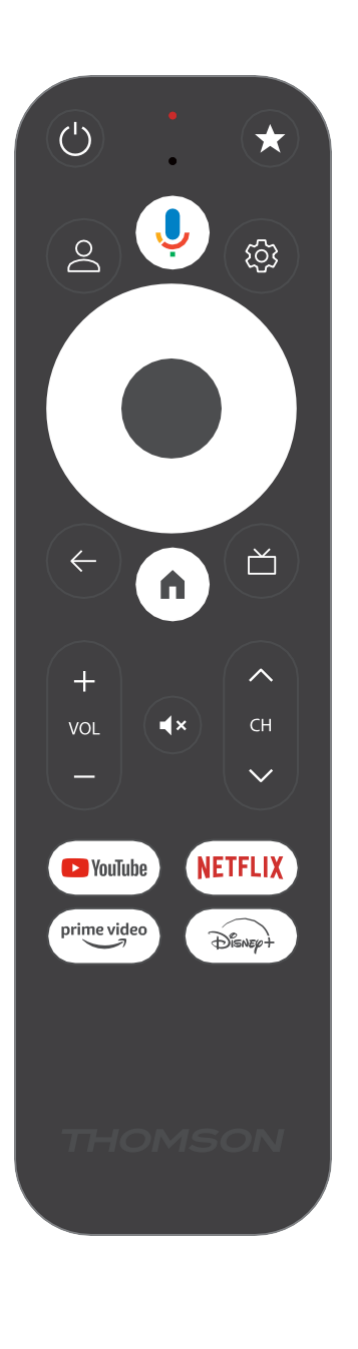

| Ċ           | Режим очікування: Швидкий режим очікування / Режим<br>очікування / Увімкнено                                                                                                    |  |  |  |  |
|-------------|----------------------------------------------------------------------------------------------------|--|--|--|--|
| *           | Натисніть і утримуйте цю кнопку, щоб активувати функцію<br>швидкого доступу до<br>цю кнопку. Коротко натисніть кнопку із зірочкою, щоб вибрати<br>потрібну<br>або для вибору джерела вхідного сигналу.                                                                         |  |  |  |  |
| $\bigcirc$  | Перемикач профілів: Перемикання між кількома профілями Google                                                                                                    |  |  |  |  |
| Ŷ           | Мікрофон: Активує Google Assistant і мікрофон<br>інтегрований у пульт дистанційного керування                                                                                                    |  |  |  |  |
| ক্ট্য       | Налаштування: Відкриває меню налаштувань                                                                                                    |  |  |  |  |
|             | ГАРАЗД: Підтвердження вибору                                                                                                    |  |  |  |  |
| $\bigcirc$  | Кнопка напрямку (D-pad): Навігація в меню, налаштування<br>параметрів, переміщення фокусу або курсору тощо.                                                                                                    |  |  |  |  |
| ÷           | Назад/Повернутися: Повернутися до попереднього екрана<br>меню, повернутися на один крок назад, закрити вікна, закрити<br>телетекст (у режимі Live TV-Teletext). Вихід з відтворення<br>мультимедійних файлів і повернення до оглядового меню<br>MMP (Мультимедійний програвач) |  |  |  |  |
| A           | Додому: Відкриває головний екран                                                                                                    |  |  |  |  |
| ď           | Електронний путівник по програмі                                                                                                    |  |  |  |  |
| +<br>~<br>- | Гучність +/-: Регулювання гучності звуку на телевізорі                                                                                                    |  |  |  |  |
| <2>         | Програма +/-: Перемикання між окремими<br>телевізійними/радіоканалами. Прокручування списку каналів<br>сторінка за сторінкою, коли список каналів відображається на<br>екрані телевізора                                                                                       |  |  |  |  |
| €           | Вимкнути звук: Повністю вимкнути гучність телевізора                                                                                                    |  |  |  |  |
| YouTube     | Запустіть програму YouTube                                                                                                    |  |  |  |  |
| prime video | Запустіть програму Prime Video                                                                                                    |  |  |  |  |
| NETFLIX     | Запустіть додаток Netflix                                                                                                    |  |  |  |  |
| Disney+     | Запустіть додаток Disney+                                                                                                    |  |  |  |  |

# 4.2 Пульт дистанційного керування 2

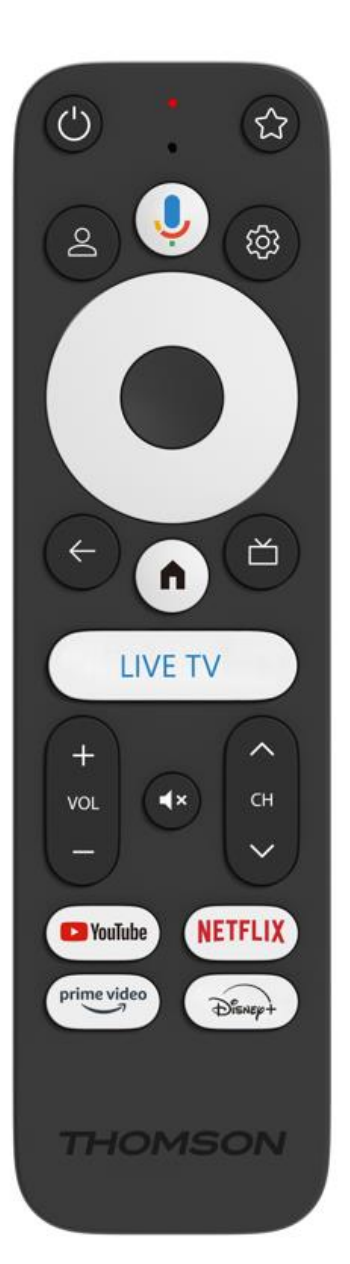

| С<br>С      | Режим очікування: Швидкий режим очікування / Режим<br>очікування / Увімкнено                                                                                                    |
|-------------|----------------------------------------------------------------------------------------------------|
| *           | Натисніть і утримуйте цю кнопку, щоб активувати функцію<br>швидкого доступу до<br>цю кнопку. Коротко натисніть кнопку із зірочкою, щоб вибрати<br>потрібну<br>або для вибору вжорода рхівного сисиали                                                                          |
| 0           | Змінити профіль: Перемикає профілі користувачів                                                                                                    |
|             |                                                                                                    |
| Ļ           | інтегрований у пульт дистанційного керування                                                                                                    |
| ڻي<br>ا     | Налаштування: Відображення меню Налаштування прямого<br>ефіру (у режимі прямого ефіру), відображення доступних<br>параметрів налаштувань, таких як звук і зображення                                                                                                    |
|             | ГАРАЗД: Підтвердження вибору                                                                                                    |
| $\bigcirc$  | Кнопка напрямку (D-pad): Навігація в меню, налаштування<br>параметрів, переміщення фокусу або курсору тощо.                                                                                                    |
| ÷           | Назад/Повернутися: Повернутися до попереднього екрана<br>меню, повернутися на один крок назад, закрити вікна, закрити<br>телетекст (у режимі Live TV-Teletext). Вихід з відтворення<br>мультимедійних файлів і повернення до оглядового меню<br>MMP (Мультимедійний програвач) |
| <b>A</b>    | Додому: Відкриває головний екран.                                                                                                    |
| ď           | Електронний путівник по програмі                                                                                                    |
| +<br>~<br>- | Гучність +/-: Регулювання гучності звуку на телевізорі                                                                                                    |
| < 5>        | Програма +/-: Перемикання між окремими<br>телевізійними/радіоканалами. Прокрутка списку каналів<br>сторінка за сторінкою, коли список каналів відображається на<br>екрані телевізора.                                                                                          |
| Щ×          | Вимкнути звук: Повністю вимикає звук телевізора.                                                                                                    |
| 🕨 YouTube   | YouTube: Запуск програми YouTube                                                                                                    |
| prime video | Prime Video: Запуск програми Prime Video                                                                                                    |
| NETFLIX     | Netflix: Запускає програму Netflix                                                                                                    |
| Disney+     | Disney+: Запустіть програму Disney+                                                                                                    |
| LIVE TV     | Запустіть програму Live TV                                                                                                    |

# 5 Встановлення

# 5.1 Вміст упаковки

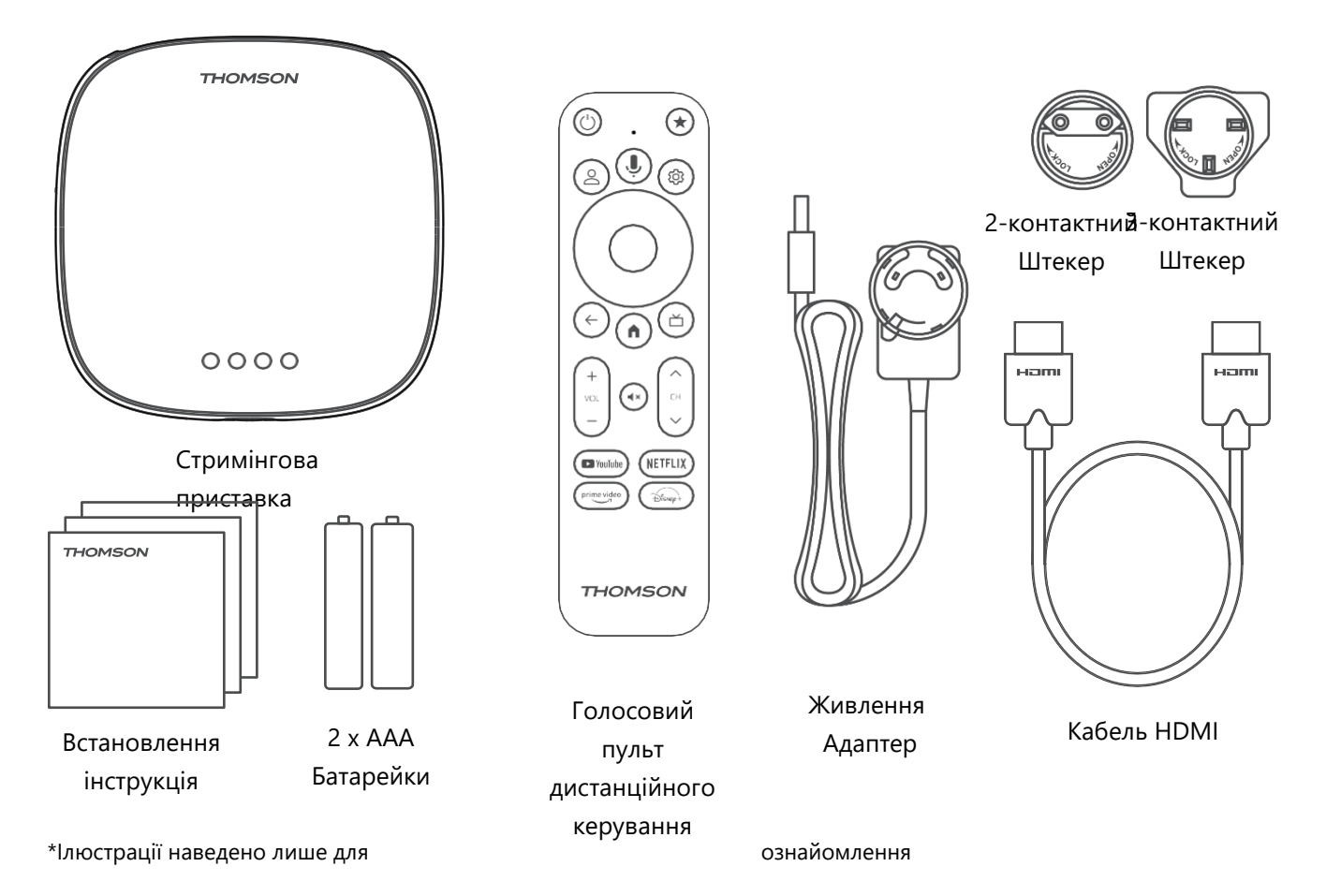

## 5.2 Налаштування

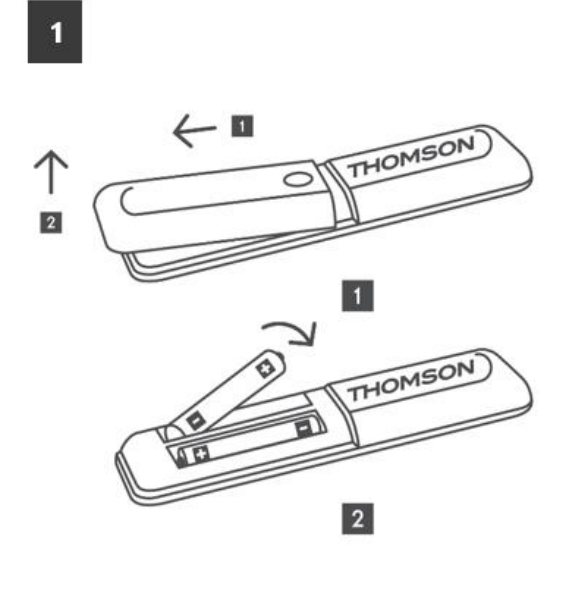

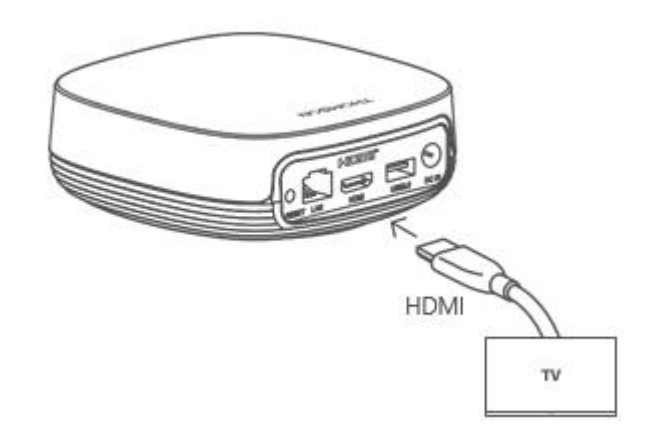

2

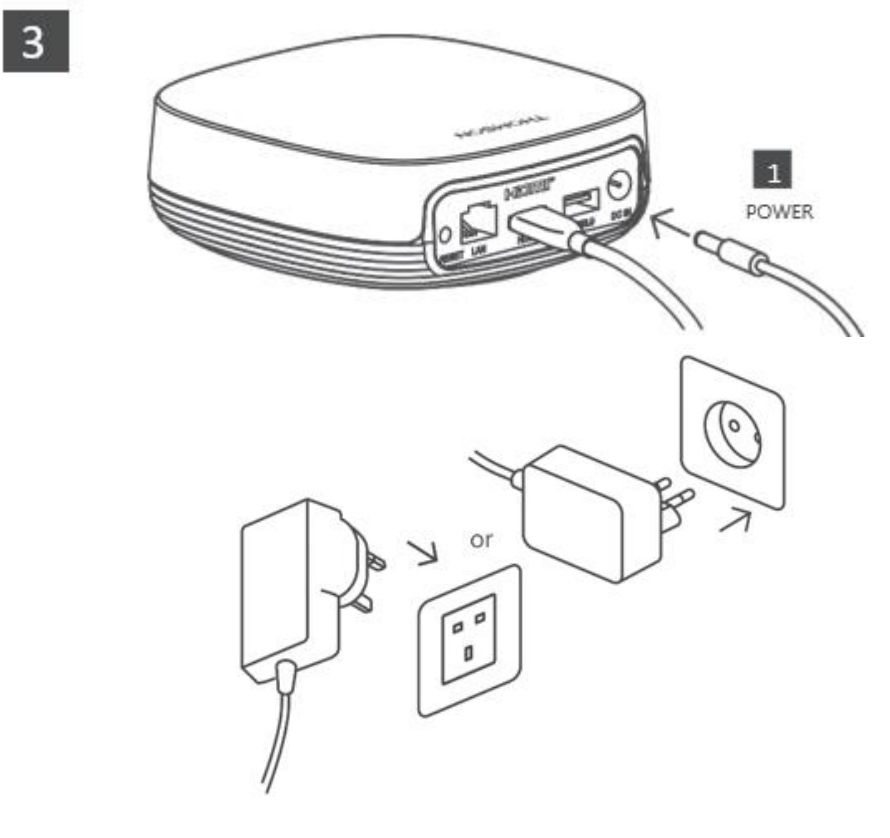

#### Необов'язково:

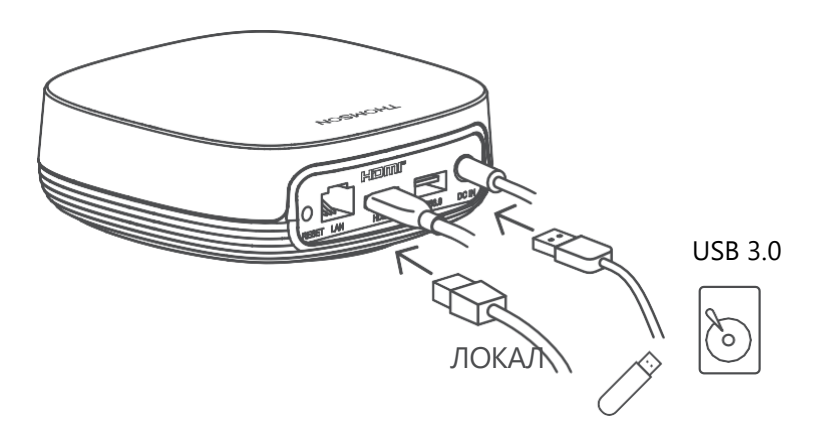

Якщо підключення до Інтернету через локальну мережу недоступне, під час початкового встановлення вам буде запропоновано підключитися до Інтернету через бездротову мережу.

## 5.3 Розмістіть пристрій для потокового передавання

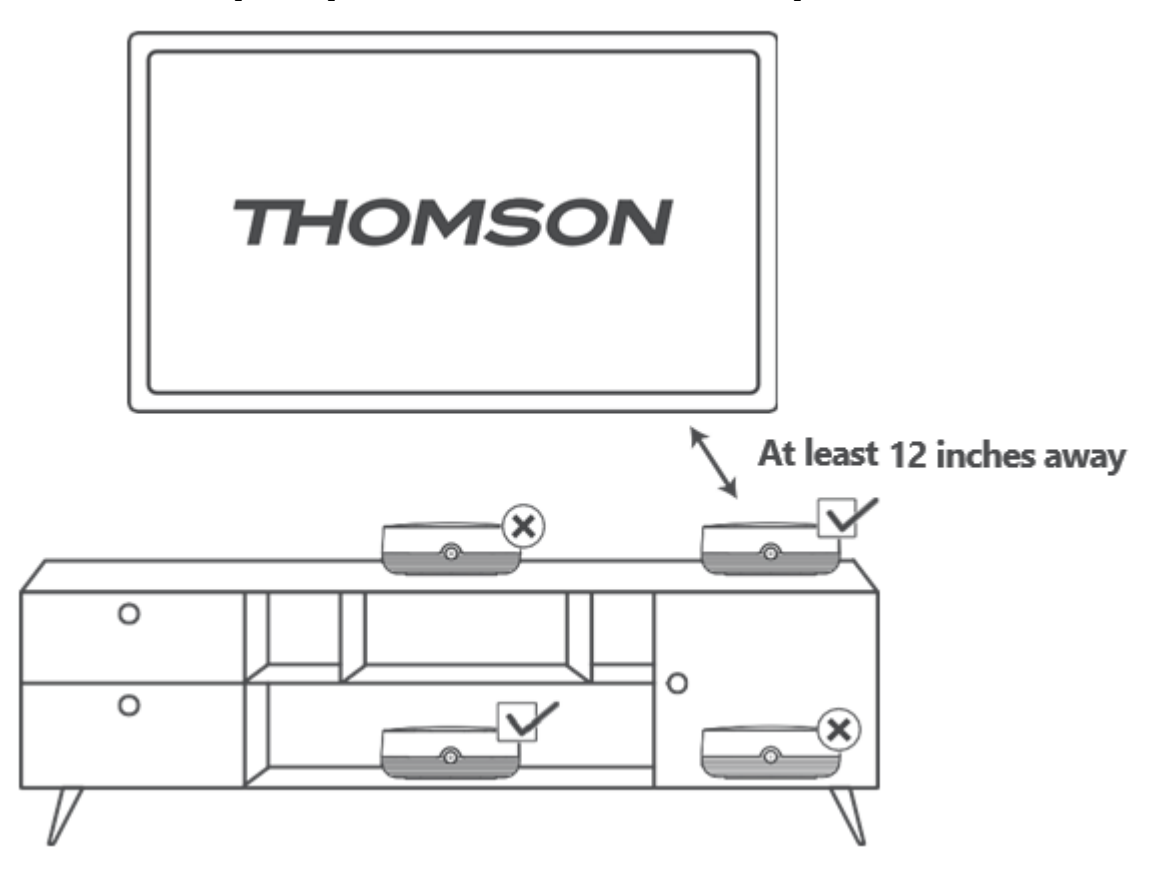

Для забезпечення точності голосового керування на великій відстані рекомендується використовувати потоковий пристрій більше 12

сантиметрів від динаміків телевізора. Будь ласка, не розміщуйте пристрій потокової передачі даних у закритій шафі.

## 5.4 Сполучення пульта дистанційного керування

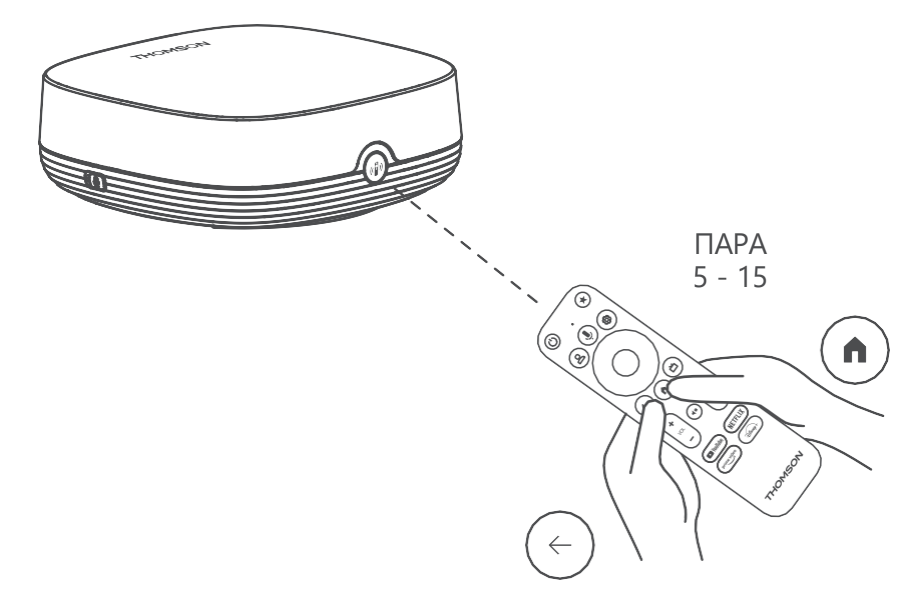

Увімкніть телевізор і приставку для потокового мовлення та дотримуйтесь інструкцій на екрані, щоб створити пару з пультом дистанційного керування.

## 5.5 Перша установка

Після успішного створення пари з пультом дистанційного керування виберіть мову встановлення та свій регіон і дотримуйтесь інструкцій з встановлення, що з'являться на екрані.

Ви можете відсканувати QR-код на екрані, щоб налаштувати Streaming Box Plus 270 в додатку Google Home на вашому смартфоні або планшеті. Або ви можете вибрати "Налаштувати на телевізорі" внизу екрана і слідувати інструкціям на екрані.

#### Зауваження:

Для налаштування Streaming Box Plus 270 потрібен обліковий запис Google.

# 6 Google TV

## 6.1 Налаштування Google TV

Ви можете налаштувати Streaming Box 270 Plus за допомогою програми Google Home на своєму мобільному пристрої (телефоні або планшеті) або вручну, вибравши опцію "Налаштувати на телевізорі замість" внизу екрана.

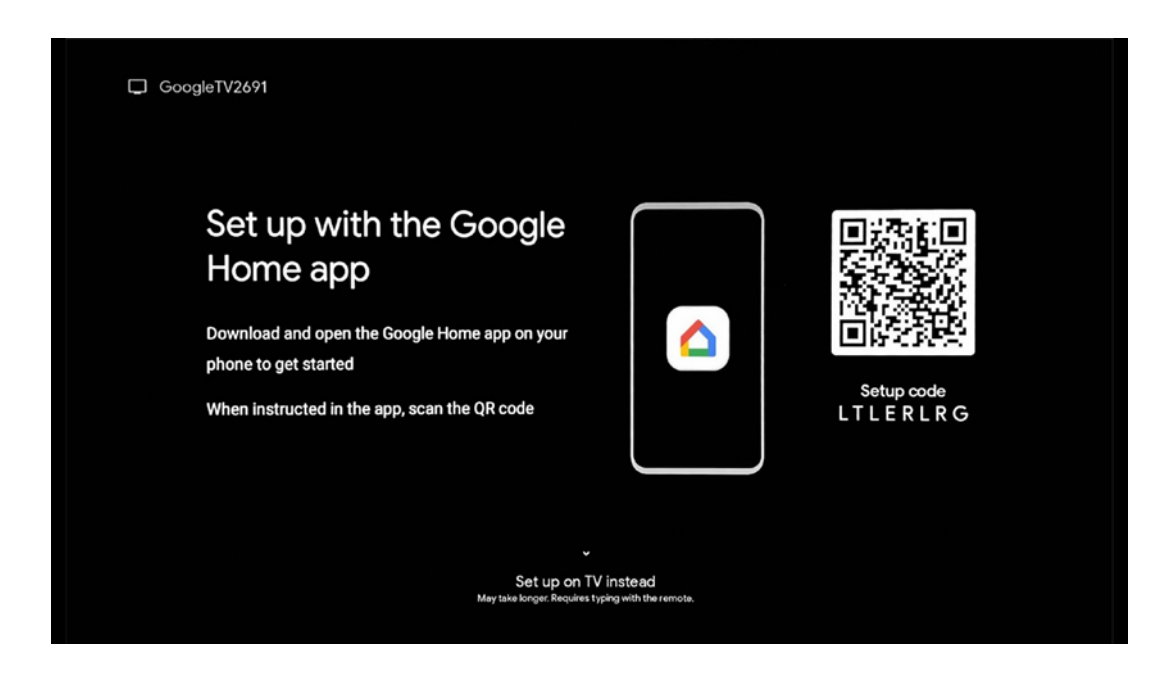

## 6.2 Налаштування за допомогою програми Google Home

Для налаштування за допомогою програми Google Home необхідно мати мобільний пристрій (смартфон або планшет) із встановленою програмою Google Home, підключений до Інтернету через ту саму мережу Wi-Fi, до якої має бути підключений стримінговий пристрій Streaming Box Plus 270. Щоб встановити програму Google Home, відскануйте QR-код на телевізорі або знайдіть "Google Home" в магазині додатків на вашому мобільному пристрої. Якщо додаток Google Home вже встановлено на вашому мобільному пристрої, відкрийте його та дотримуйтесь інструкцій на телевізорі та мобільному пристрої. Налаштування телевізора за допомогою програми Google Home на мобільному пристрої не слід переривати.

**Примітка:** Деякі мобільні пристрої з вищою версією ОС Android не повністю сумісні з установкою Google TV через Google Home App. Тому ми рекомендуємо варіант встановлення "Налаштувати на телевізорі".

# 6.3 Налаштування на телевізорі

Щоб встановити Streaming Box Plus 270 за допомогою телевізора та пульта дистанційного керування, натисніть кнопку "Вниз" на пульті дистанційного керування, щоб вибрати опцію "Налаштувати **на телевізорі**". Потім дотримуйтесь інструкцій на екрані, щоб завершити встановлення.

**Виберіть мережу Wi-Fi** - Виберіть доступну мережу Wi-Fi та підключіть Streaming Box Plus 270, ввівши відповідний пароль

**Google Bxig** - Увійдіть до свого облікового запису Google, використовуючи адресу електронної пошти та пароль

#### Зауважте:

Для налаштування приставки Streaming Box Plus 270 потрібен обліковий запис Google. Щоб отримати доступ до магазину Google Play, скористатися функцією "Привіт, Google" або запустити улюблені програми, ви повинні увійти в систему за допомогою свого облікового запису Google.

Якщо у вас немає облікового запису Google або ви хочете створити спільний обліковий запис, ви повинні зареєструвати його перед встановленням Streaming Box Plus 270 на комп'ютері або смартфоні. Ви можете створити обліковий запис Google, відвідавши наступний веб-сайт: <u>https://accounts.google.com/signup</u>

Після завершення початкової інсталяції вашого пристрою потокового мовлення THOMSON відобразиться головний екран Google TV.

Примітка: Зверніть увагу, що ілюстрації меню, наведені в цьому посібнику користувача, надаються лише для ознайомлення і можуть відрізнятися у вашій країні.

# 7 Головний екран

## 7.1 Головна сторінка

З головного екрана ви можете запустити будь-яку встановлену програму, переглянути фільм з різних потокових додатків або увійти в меню налаштувань вашого стримінгового пристрою Streaming Box Plus 270.

Крім того, ви можете в будь-який момент вийти з будь-якої програми і повернутися на головний екран, натиснувши кнопку Home на пульті дистанційного керування. У першому рядку (Рекомендовано для вас) буде запропоновано потоковий вміст потокових програм, встановлених на вашому телевізорі, відповідно до ваших критеріїв пошуку в історії пошуку.

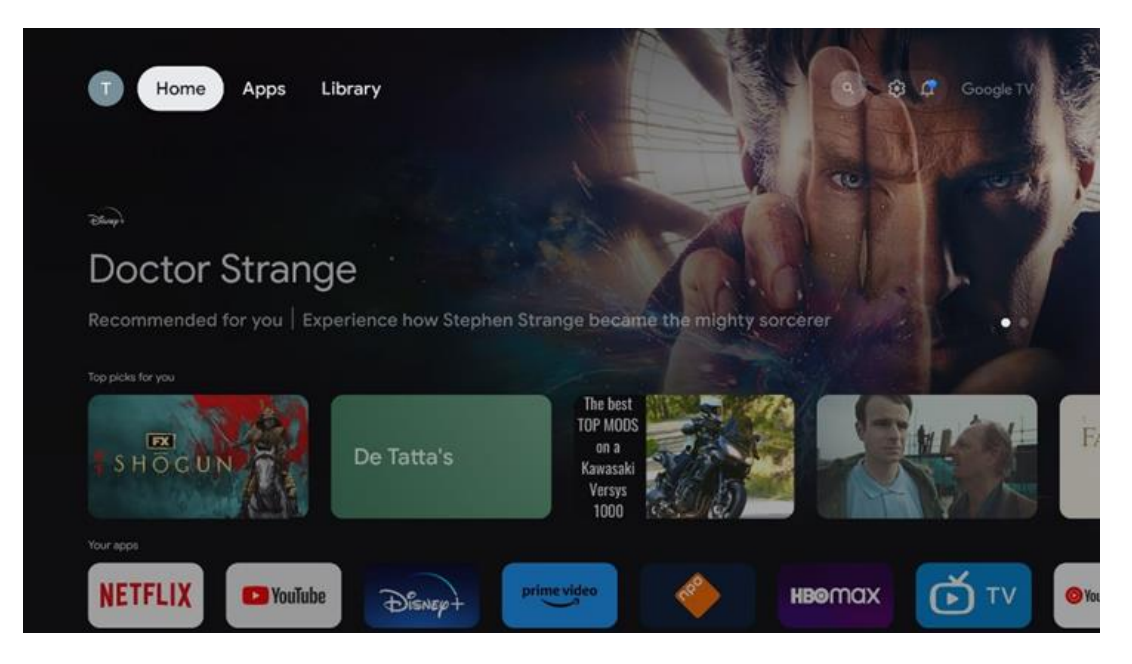

**Примітка:** Залежно від налаштувань вашого телевізора та обраної країни під час початкового налаштування, головне меню може містити різні елементи.

Другий рядок (**Ваші програми**) - це рядок додатків. Найважливіші програми для потокових сервісів, таких як Netflix або YouTube, можна знайти в цьому першому рядку.

Виберіть програму за допомогою кнопок керування на пульті дистанційного керування та підтвердіть свій вибір кнопкою ОК, щоб запустити обрану програму.

Виберіть програму та натисніть і утримуйте кнопку ОК, щоб видалити вибрану програму з першого рядка обраного, перемістити її на нову позицію або запустити.

|    |               |              |          |            | THE GREAT WALL | 2024         | -      | 2447    | - 28      |  |
|----|---------------|--------------|----------|------------|----------------|--------------|--------|---------|-----------|--|
|    | Your ap       | ps           |          |            |                |              |        |         |           |  |
| ÷1 | $\bigcirc$    |              | ⊈tv      |            |                | $\mathbf{E}$ | -      | #       |           |  |
| TV | YouTube Music | Media Player | Apple TV | Paramount+ | ORF TVthek     | VLC          | EON TV | Reorder | Add apps  |  |
|    | Top-selling m | novies       |          |            |                |              |        |         |           |  |
|    | GH&STBUST     | ers          | SUPE     |            |                | KID          | s      | R I     | BEEKEEPER |  |
|    | Chine         | the st       | 2405     | m . The    |                |              |        |         | (         |  |
|    | Popular show  | /5           |          | 100        |                |              |        | 1       |           |  |
|    | Follow        | (see         |          | 10         | a Gues         |              |        |         | 14048     |  |

У передостанній і останній позиції в цьому рядку ви знайдете поля з опціями "Змінити **порядок**" і "**Додати програми**". Виберіть ці опції, щоб змінити порядок програм у цьому рядку або щоб додати нову програму до цього рядка "Вибране".

Далі на головному екрані ви знайдете додаткові канали, що відображаються за жанрами або категоріями потокового контенту.

**Примітка:** Застосування, показані на зображенні, наведені лише для ілюстрації і можуть відрізнятися в залежності від країни встановлення

# 7.2 Обліковий запис Google

Перейдіть до іконки вашого профілю у верхньому лівому кутку і натисніть "ОК". Виділіть іконку профілю та натисніть "ОК".

Тут ви можете змінити налаштування свого профілю, додати новий акаунт Google або керувати вже існуючими акаунтами.

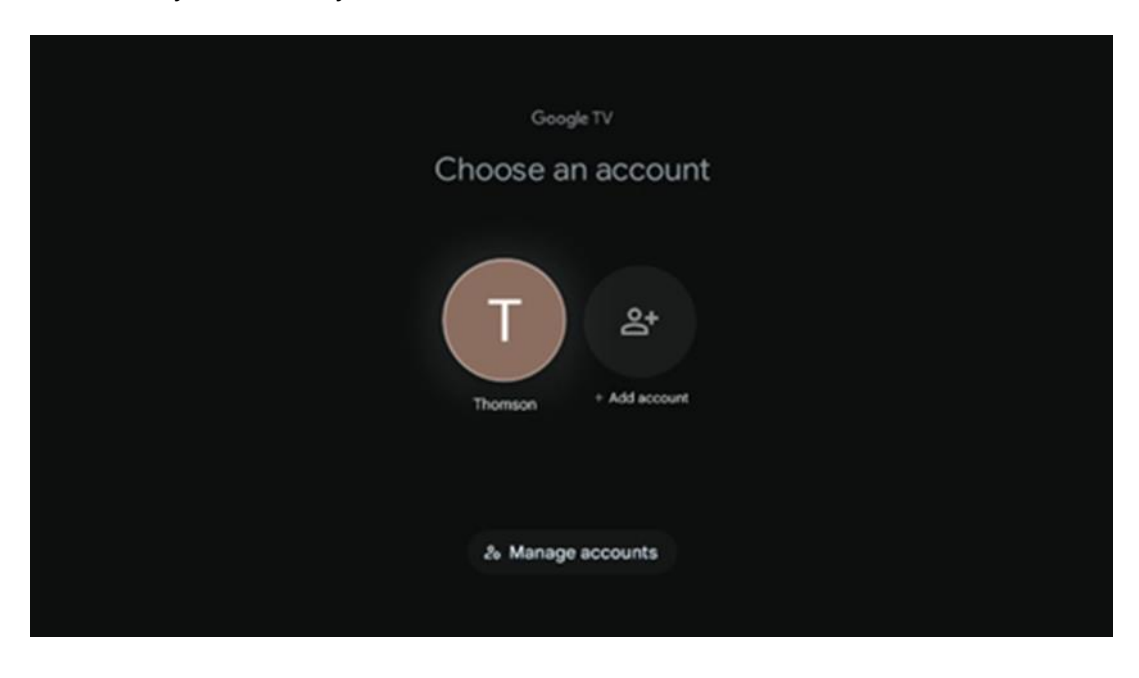

# 7.3 Додатки

Виберіть вкладку "Програми" на головному екрані, щоб відобразити програми, встановлені на телевізорі. Виділіть рядок пошуку, щоб ввести назву програми, яку ви хочете встановити з Google Play Маркету.

| N Home Apps Library         | Google TV              |   |  |  |
|-----------------------------|------------------------|---|--|--|
| Disnep+                     | prime video            |   |  |  |
| NETFLIX YouTube             | prime video RITILI+ ZN | А |  |  |
| 🗣 Search for apps and games |                        |   |  |  |

**Примітка:** Деякі програми працюють лише у вашій власній мережі. Ці програми не є відкритими інтернет-сервісами, а лише внутрішніми рішеннями для кількох телевізорів в одному домогосподарстві. Тому роботу цих програм може визначати ваш оператор IPтелебачення або мережі.

Деякі програми доступні для завантаження відповідно до географічного розташування. Це означає, що програми, які залежать від географічного розташування, доступні лише в магазині Google Play відповідно до правил географічного розташування і не можуть бути завантажені та встановлені в різних країнах

Деякі програми, доступні для мобільних пристроїв, таких як мобільні телефони та планшети, з юридичних причин не можна завантажити на пристрої Google TV.

# 7.4 Бібліотека

Виберіть вкладку Бібліотека на головному екрані, щоб відтворити потоковий контент, який ви вже придбали або взяли напрокат, на телевізорі або мобільних пристроях, таких як мобільний телефон або планшет, використовуючи свій обліковий запис Google.

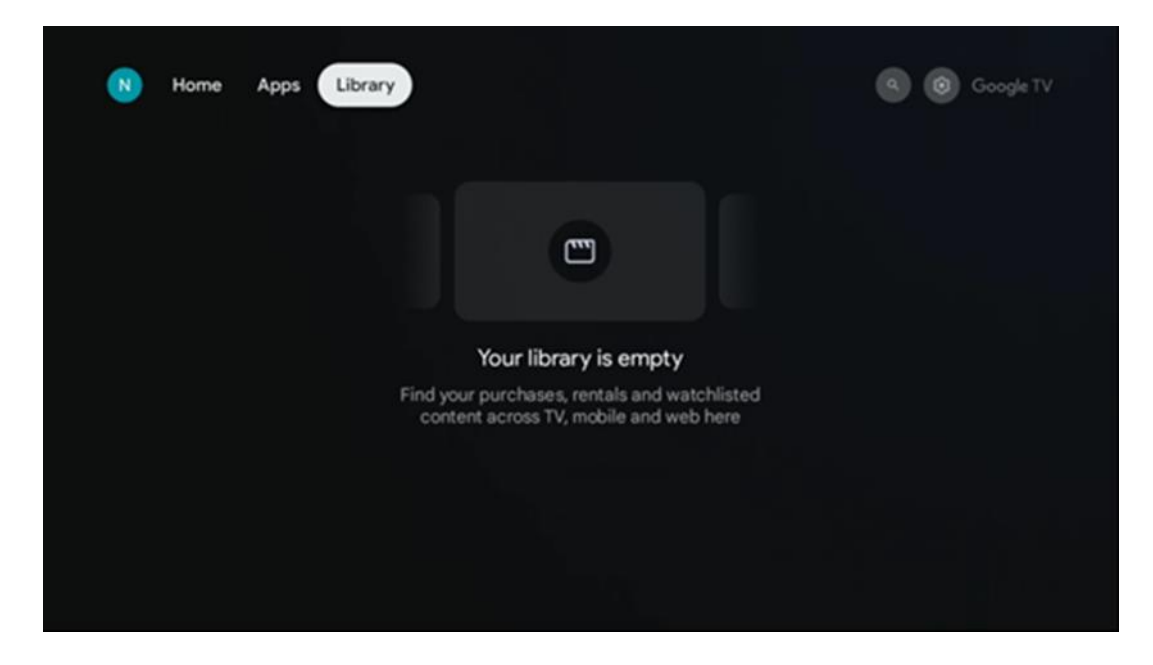

# 7.5 Поле пошуку Google TV

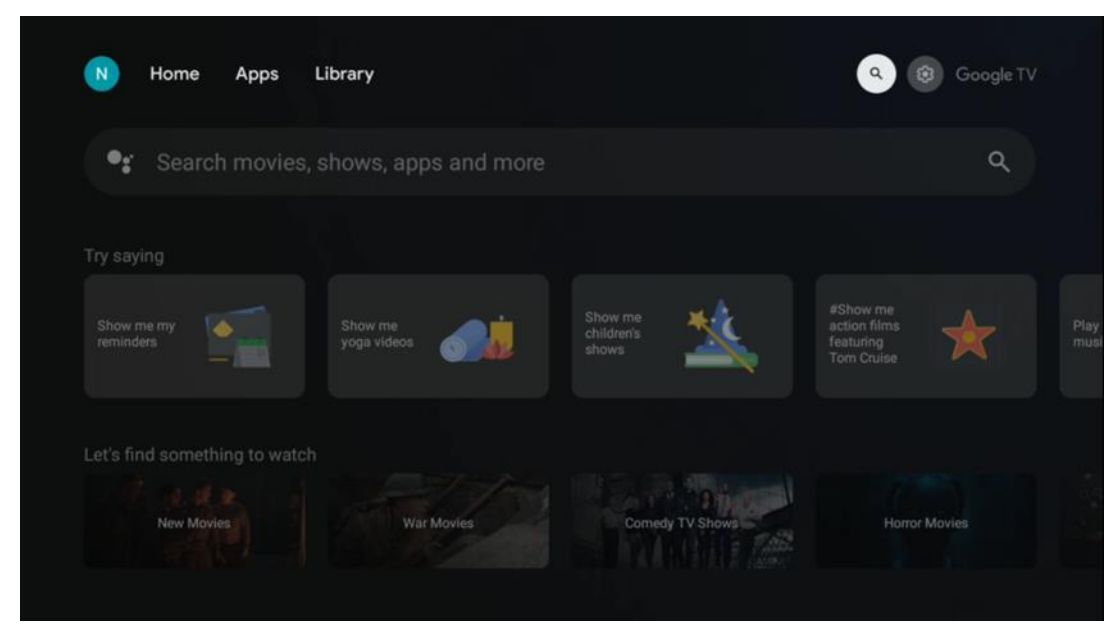

Інструменти пошуку розташовані у верхньому лівому кутку екрана. Ви можете ввести слово для початку пошуку за допомогою віртуальної клавіатури або спробувати голосовий пошук за допомогою мікрофона, вбудованого в пульт дистанційного керування. Перемістіть фокус на потрібну опцію і натисніть **ОК**, щоб продовжити.

**Голосовий** пошук - натисніть значок мікрофона, щоб запустити функцію голосового пошуку. Поле голосового пошуку Google з'явиться у верхній частині екрана. Задайте своє запитання Google, і телевізор відповість вам. Для локальних пошукових запитів важливо, щоб мова меню телевізора була встановлена на місцеву мову.

**Пошук на клавіатурі** - Виберіть рядок пошуку і натисніть **ОК**. На екрані з'явиться віртуальна клавіатура Google. Введіть питання, на яке ви хочете отримати відповідь.

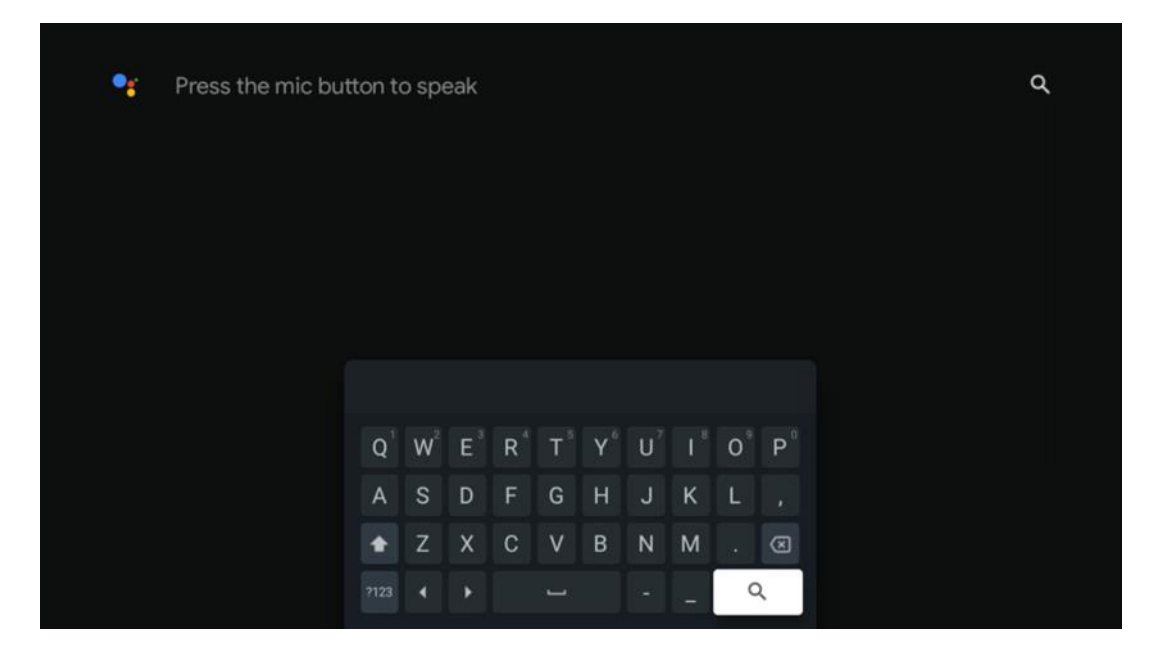

# 7.6 Повідомлення

Кнопка сповіщення з'являється лише тоді, коли є одне або декілька непрочитаних сповіщень. Щоб перевірити їх, перейдіть на іконку Налаштування, відкриється підменю. У нижній частині підменю ви зможете знайти всі останні сповіщення.

# 8 Налаштування

Щоб увійти до повного списку доступних налаштувань, перейдіть на головний екран, натиснувши кнопку (іконка) Головний екран, і перейдіть до кнопки (іконка) Налаштування в правому верхньому куті.

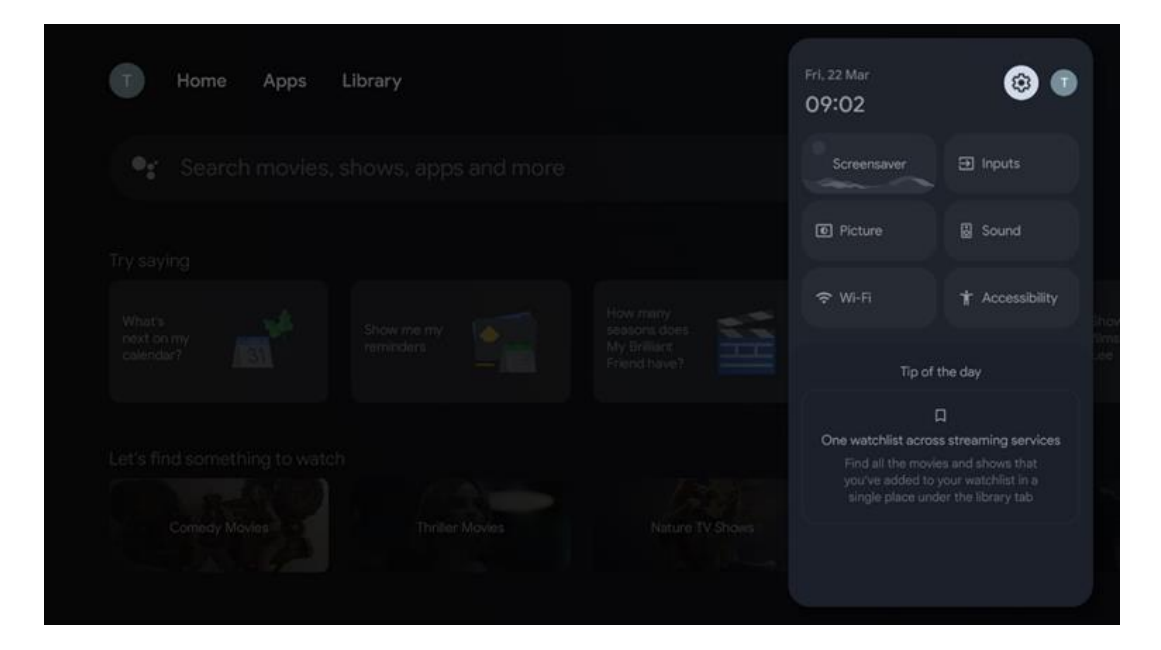

# 9 Підключення Bluetooth-пристроїв

## 9.1 Пульти та аксесуари

У цьому меню ви можете підключити аудіопристрої, такі як навушники та динаміки, а також пристрої введення, такі як геймпади, миша або клавіатура, через Bluetooth до Streaming Box Plus 270. Ви також можете налаштувати пульт дистанційного керування таким чином, щоб керувати ввімкненням/вимкненням живлення, збільшенням/зменшенням гучності або вибором входу на підключених пристроях (телевізорі, AV-ресивері або саундбарі) за допомогою пульта дистанційного керування THOMSON. Натисніть кнопку на пульті дистанційного керування і натисніть OK, щоб відкрити меню налаштувань. Виберіть Bluetooth і натисніть OK.

# 9.2 Парний аксесуар

Переконайтеся, що на пристрої, який ви хочете підключити до Streaming Box Plus 270, увімкнено режим сполучення Bluetooth. Виберіть пункт меню Підключити аксесуар і натисніть ОК. Пристрій Bluetooth з'явиться у списку праворуч. Виберіть пристрій і натисніть ОК, щоб розпочати процес сполучення.

## 9.3 Пульт дистанційного керування

Виберіть пункт меню Налаштування дистанційних кнопок і натисніть **ОК**. У меню Налаштування дистанційних кнопок є два підменю:

#### 9.3.1 Пристрої

Виберіть Додати пристрій і натисніть **ОК**. Виберіть пристрій, яким ви хочете керувати за допомогою пульта дистанційного керування Thomson, телевізора, саундбара або AV-ресивера, і натисніть **ОК**. Виберіть зі списку Бренд вашого пристрою і натисніть **ОК**. Виберіть параметри керування, якими ви хочете керувати за допомогою пульта дистанційного керування Thomson RCU, і дотримуйтесь інструкцій на екрані телевізора.

#### 9.3.2 Пульт дистанційного керування

У цьому підменю ви можете налаштувати роботу вашого пульта дистанційного керування Thomson. Ви можете встановити, якими функціями керування ви хочете продовжувати керувати за допомогою оригінального пульта дистанційного керування підключеного пристрою (телевізора, AV-ресивера або саундбара), а якими - за допомогою пульта дистанційного керування Thomson.

# 9.4 Функціональність кнопки "Зірка" на пульті

### дистанційного керування

Щоб призначити функцію кнопці зірочки, натисніть і утримуйте її. З'явиться діалогове вікно з переліком програм, встановлених на вашому пристрої. Виберіть програму, яку ви хочете запустити за допомогою кнопки "Зірочка", а потім підтвердіть свій вибір, натиснувши ОК.

# 10 Литий вміст (Google Cast)

Вбудований Streaming Box Plus 270. Ви можете транслювати відео, музику або інший контент зі свого смартфона, планшета або комп'ютера на телевізор.

- 1. Переконайтеся, що ваш телефон, планшет або комп'ютер підключений до тієї ж мережі, що і Streaming Box Plus 270.
- 2. Відкрийте програму, яка підтримує кастинг, наприклад, YouTube.
- 3. Виберіть відео та натисніть на іконку актора.
- 4. Виберіть Streaming Box Plus 270 і натисніть ОК.

Відтворення почнеться автоматично.

#### Зауважте:

Зверніть увагу, що не всі програми для потокової передачі відеоконтенту підтримують функцію Google Cast.

# 11"Привіт, Google" - голосовий помічник і функція керування

Пристрій Streaming Box Plus 270 підтримує функцію Hey Google. Функцію "Привіт Google" можна активувати, натиснувши кнопку мікрофона на пульті дистанційного керування або за допомогою встановленого в пристрої мікрофона гучного зв'язку, який попередньо потрібно активувати в меню Налаштування > Облікові записи та вхід > Виберіть обліковий запис > Google Assistant > Мікрофон гучного зв'язку.

Ви можете використовувати функцію "Hey Google" для виконання різних операцій на вікні, наприклад, для встановлення відсотка гучності, вмикання та вимикання звуку або запуску різних програм.

Ви можете шукати різну інформацію в Інтернеті, наприклад, "Якою буде погода завтра?", або шукати фільми, серіали чи відео в додатках потокових сервісів, таких як Netflix, Prime Video, Disney+ або YouTube.

**Примітка:** Вбудований в пристрій мікрофон дальнього поля також можна в будь-який момент механічно вимкнути за допомогою перемикача на бічній панелі пристрою.

# 12 Налаштування формату відображення

Натисніть кнопку "Налаштування" на пульті дистанційного керування або виберіть піктограму "Налаштування" на головному екрані та відкрийте "Дисплей і звук" -> "Додаткові налаштування дисплея".

Дозволити ігровий режим - ця функція активована за замовчуванням.

Ігровий режим на Streaming Box Plus 270 пропонує наступні можливості:

- Зменшує затримку вхідного сигналу: Коли ввімкнено ігровий режим, пристрій потокової передачі сигналізує телевізору або монітору про перехід у режим з низькою затримкою. Це мінімізує затримку між натисканням кнопки і появою дії на екрані.
- Вимкнути обробку відео: Телевізори часто застосовують постобробку для покращення якості відео (наприклад, згладжування руху або збільшення масштабу). Ігровий режим вимикає більшість цих процесів, щоб забезпечити швидший час відгуку.
- Оптимізація для хмарних ігор: На пристроях потокової передачі даних, які підтримують хмарні ігри (наприклад, NVIDIA GeForce NOW, Xbox Cloud Gaming), увімкнення ігрового режиму покращує швидкість відгуку для кращого ігрового досвіду.

# 12.1 Вибір формату

#### Автоматично:

Якщо ви виберете параметр Автоматичний формат відображення, система

дозволить встановленим програмам автоматично підлаштовувати формат HDR під ваш пристрій відображення. За допомогою цього параметра всі програми автоматично відображають відеоконтент в оптимальному форматі, але не в найвищій якості.

#### Вручну

Якщо цей параметр вибрано, ви можете вручну вимкнути формати HDR, які підтримуються вашими пристроями відтворення і можуть спричинити проблеми з відтворенням. Формати HDR, які не підтримуються вашим пристроєм відтворення, відображатимуться у розділі "непідтримувані формати" і не можуть бути примусово активовані. Встановлені програми можуть автоматично вибирати формат відео, який не буде відображатися з найвищою якістю.

# 13 Налаштування формату звуку

Натисніть кнопку "Налаштування" на пульті дистанційного керування або виберіть піктограму "Налаштування" на головному екрані та відкрийте **"Дисплей і звук"** -> "**Додаткові налаштування звуку".** 

#### Доступні наступні налаштування формату звуку:

#### Автоматично

Цей параметр звуку увімкнено за замовчуванням на Streaming Box Plus 270. Завдяки цій опції Streaming Box Plus 270 автоматично визначає і вибирає оптимальний аудіоформат, який підтримується вашим телевізором.

Рекомендується залишати цей параметр увімкненим для найкращої якості звуку.

#### Hi.

Опцію "Немає" в меню "Налаштування звуку" слід вибирати лише в тому випадку, якщо ви не бажаєте відтворення звуку Dolby з Streaming Box Plus 270.

#### Посібник

Ви можете вибірково ввімкнути або вимкнути кожен аудіоформат, який підтримує Streaming Box Plus 270, незалежно від того, чи підтримується він підключеним телевізором або аудіосистемою через HDMI eARC.

#### Інформація про формат

У цьому розділі відображаються аудіоформати, які підтримуються телевізором або підключеною аудіосистемою

# 14 Відтворення через USB

#### Робота з зовнішніми USB-накопичувачами

Підключіть зовнішній USB-накопичувач (флеш-накопичувач або зовнішній жорсткий диск) до порту USB-A пристрою Streaming Box Plus 270.

Підключивши USB-накопичувач, натисніть кнопку, щоб відобразити опції. Ви можете відтворювати мультимедійний вміст, що зберігається на накопичувачі, або розширити внутрішню пам'ять Streaming Box Plus 270.

#### Відтворення мультимедійних файлів із зовнішнього накопичувача

Завантажте програму мультимедійного плеєра. Запустіть встановлену програму і виберіть файл, який хочете відтворити.

#### Розширюйте внутрішній обсяг пам'яті THOMSON Streaming Box Plus 270:

Після підключення USB-накопичувача натисніть кнопку Home на пульті дистанційного керування>> Виберіть піктограму налаштувань>> Виберіть відповідне сповіщення про USB-накопичувач [Вибрати для налаштування]>> Виберіть опцію "Встановити як сховище пристрою" і дотримуйтесь інструкцій на екрані. Ви також можете виконати ту саму процедуру через меню Налаштування. Налаштування / Система / Пам'ять / Носій даних / Видалити та відформатувати як пам'ять пристрою

Примітка: Підключений USB-накопичувач має бути відформатований у FAT32 або exFAT.

# 15 Оновлення

Оновлення програмного забезпечення Streaming Box Plus 270 відбувається автоматично. Якщо оновлення доступні, ви отримаєте сповіщення на головному екрані. Виберіть сповіщення і натисніть кнопку ОК, щоб прочитати його.

# 16 Питання та відповіді

| Що я можу робити з Streaming Box Plus 270?                                                                     | 3 Google TV на Streaming Box Plus 270 ви можете насолоджуватися улюбленими<br>розвагами - з невеликою допомогою від Google. Google TV збирає фільми,<br>серіали та багато іншого з усіх ваших підписок в одному місці. Потрібне<br>натхнення? Отримуйте добірні рекомендації та використовуйте потужний пошук<br>Google, щоб знайти шоу в більш ніж 10 000 додатках. Ви також можете<br>використовувати голос для пошуку програм, відтворення музики, керування<br>пристроями розумного дому та багато іншого. А завдяки персоналізованим<br>спискам перегляду та профілям, ви можете налаштувати свій досвід під себе. |
|----------------------------------------------------------------------------------------------------|----------------------------------------------------------------------------------------------------|
| Чи потрібен Smart TV, щоб користуватися<br>стрімінговою приставкою?<br>Плюс 270?                               | Hi, вам не потрібно цього робити. Приставка Streaming Box Plus 270 перетворює<br>будь-який телевізор на Smart TV.                                                                                                    |
| Які підключення потрібні для роботи Streaming                                                                  | Підключення до телевізора або проектора:                                                                                                    |
| Box Plus 270?                                                                                                  | Streaming Box Plus 270 підтримує роздільну здатність відео до 4K Ultra HD і<br>підключається до телевізора або проектора за допомогою високоякісного<br>кабелю HDMI.                                                                                                    |
|                                                                                                    | Підключення до інтернету:                                                                                                    |
|                                                                                                    | Підключитися до Інтернету можна за допомогою Wi-Fi або LAN-кабелю.                                                                                                    |
|                                                                                                    | Розділ 4.2 містить інформацію про додаткові підключення, наприклад, до аудіопристроїв та USB-пристроїв.                                                                                                    |
| Якщо система гучного зв'язку не реагує на                                                                      | Перевірте стан мережі.                                                                                                    |
| голосовий контроль                                                                                             | Перевірте, чи не вимкнено звук потокового пристрою. (Мікрофон увімкнено).                                                                                                    |
|                                                                                                    | Переконайтеся, що вбудований мікрофон механічно вимкнений за допомогою перемикача на бічній панелі пристрою.                                                                                                    |
| Якщо я підключаю звук безпосередньо до<br>підсилювача,<br>Чи є звук у режимі Atmos?                            | Якщо підключений AV-підсилювач підтримує Dolby Atmos, ви отримуватимете<br>звук у режимі Atmos. Формат аудіо, який підтримується підсилювачем,<br>автоматично розпізнається Streaming Box Plus 270.                                                                                                    |
| Які аудіоформати підтримує Streaming Box Plus                                                                  | Streaming Box Plus 270 підтримує більшість цифрових аудіоформатів.                                                                                                    |
| 270 Підтримка через HDMI до підсилювача?                                                                       |                                                                                                    |
| Чому на моєму телевізорі немає сигналу,<br>хоча Streaming Box Plus 270 підключено за<br>допомогою кабелю HDMI? | Можливо, ви вибрали неправильне джерело вхідного сигналу на телевізорі.<br>Після перемикання на правильне з'єднання HDMI пройде кілька секунд, перш<br>ніж Streaming Box Plus 270 отримає сигнал.                                                                                                    |
| Телевізор не відображає зображення 4К UHD.                                                                     | Якість залежить від носія та джерела вхідного сигналу. Погана якість зображення може                                                                                                    |
|                                                                                                    | з наступних причин:                                                                                                    |
|                                                                                                    | - Ви бачите вміст з низькою роздільною здатністю;                                                                                                    |
|                                                                                                    | - Ви використовуєте кабель, який не підтримує 4К UHD;                                                                                                    |
|                                                                                                    | - Ваш телевізор не підтримує 4K UHD.                                                                                                    |
| Чи потрібен мені обліковий запис Google для<br>використання Streaming Box Plus 270?                            | Для налаштування Google TV на Streaming Box Plus 270 потрібен обліковий<br>запис Google. Ви повинні увійти до свого облікового запису Google, щоб<br>користуватися персоналізованими функціями на Google TV, такими як<br>користувацькі профілі, списки перегляду, рекомендації тощо.                                                                                                    |
| Я не можу знайти певну програму на телевізорі,<br>хоча вона доступна для завантаження на моєму                 | Деякі додатки можуть бути запропоновані для завантаження на мобільні пристрої,<br>але не доступні                                                                                                    |
| смартфоні.                                                                                                    | на Google TV.                                                                                                    |
| Які вимоги до Інтернету для мого Streaming Box<br>Plus 270                                                     | Streaming Box Plus 270 добре працює зі звичайним підключенням до Інтернету.<br>Однак, чим швидшим буде інтернет-з'єднання, тим кращі враження ви<br>отримаєте від перегляду. Зверніть увагу, що чим більше пристроїв підключено<br>до вашої домашньої мережі, тим менша широкосмугова швидкість доступна для<br>вашого Streaming Box Plus 270.                                                                                                    |

| 3 якими пристроями Bluetooth можна встановити з'єднання?                                                  | Ви можете підключити аудіопристрої, такі як навушники та динаміки, а також пристрої введення.                                                                                                    |
|----------------------------------------------------------------------------------------------------|----------------------------------------------------------------------------------------------------|
| Streaming Box Plus 270                                                                                    | Підключіть пристрої, такі як клавіатура або геймпад, до Streaming Box Plus 270<br>через Bluetooth.                                                                                                    |
| Як користуватися Google Assistant?                                                                        | Натисніть кнопку Google Assistant на пульті дистанційного керування Streaming Box<br>Plus 270. Ви можете шукати будь-який вміст. Весь вміст, пов'язаний з вашим<br>запитанням, буде відображено у списку.                                                                                                    |
| Як дізнатися, що вийшла нова версія<br>програмного забезпечення<br>доступні для мого потокового пристрою? | Оновлення програмного забезпечення для Streaming Box Plus 270 відбувається<br>автоматично. Коли доступні оновлення для встановлених програм або<br>операційної системи, значки сповіщень з'являтимуться поруч зі значком<br>налаштувань у верхньому правому куті екрана. Натисніть кнопку ОК на пульті<br>дистанційного керування, щоб прочитати їх. |
| Чи можу я також використовувати Streaming Box<br>Plus 270 як<br>IPTV-приставку?                           | Так, Streaming Box Plus 270 можна використовувати для IPTV. Для цього необхідно завантажити улюблений додаток для IPTV.                                                                                                    |

# 17 Технічні характеристики

# 17.1 Аудіо та відео

Роздільна здатність екрану: 4K Ultra HD Роздільна здатність відео: 4Kx2K @ 60 к/с, 1080p, 1080i, 720p, 576p, 576i, 480p, 480i Декодування звуку: Dolby Digital, Dolby Digital Plus, Dolby Atmos MS12

## 17.2 Система та пам'ять

Операційна система: Google TV - ATV12 Чіпсет: Amlogic S905X4-J ПРОЦЕСОР: ARM Quad 64-bit Cortex-A55 GPU: ARM Mali-G31 MP2 SDRAM: LPDDR4 3 ГБ Пам'ять: eMMC 32 ГБ

# 17.3 Порти

HDMI 2.1 (TMDS) Підключення USB 3.0 (5 В, макс. 900 мА) Ethernet (RJ-45) 10/100М

# 17.4 Динамік і мікрофон

Динамік: 1 x 3 Вт, 4 Ом, монодинамік/1.5" Повна частота/Частота пропускання: F0~20 кГц Мікрофон: 2 мікрофони

## 17.5 Бездротовий зв'язок

Вбудований Wi-Fi: 802.11 b/g/n/a/ac/ax, 2,4 ГГц /5 ГГц 2T2R Bluetooth: 5.2 Bluetooth: 2400 МГц ~ 2483,5 МГц (79 каналів) 2.4G WIFI: CH1~CH14 2400MHz-2483.5MHz 5G WIFI: CH36~CH48 5150MHz-5250MHz CH52~CH64 5250MHz CH52~CH64 5250MHz-5350MHz CH100~CH140 5470MHz5725MHz CH149~CH165 5725MHz-5850MHz Ефективна ізотропна потужність радіочастотного випромінювання, EIRP: 2.4G WIFI: EIRP < 20 дБм Bluetooth: EIRP < 20 дБм 5G WIFI: 5150 МГц-5250 МГц: EIRP < 23 дБм 5250 МГц-5350 МГц: EIRP < 20 дБм 5470 МГц-5725 МГц: EIRP < 20 дБм 5725 МГц-5850 МГц: EIRP < 13,98 дБм

## 17.6 Комбінованість

HD, FHD та UHD телевізори з портом HDMI Клавіатура Bluetooth Ігровий контролер Bluetooth

# 17.7 Загальні дані

Електроживлення: АС 100 - 240 В АС ~ 50/60 Гц Вхідна напруга: Мережевий адаптер 12 В 1,5 А Споживана потужність в режимі роботи: макс. 18 W Енергоспоживання в режимі очікування: 2,2 Вт Робоча температура: 0 ~ +40 °C Температура зберігання: -40 ~ +70 °C Розміри (Ш х Г х В в мм): 118 х 118 х 43 Вага (в кг): 0.3

# 18 Інформація Європейського агентства

Компанія: Streamview GmbH Адреса Франц-Йозефс-Кай 1, 1010 Відень, Австрія

# 18.1 Ліцензії

Ми залишаємо за собою право на зміни. Внаслідок постійних досліджень і розробок технічні характеристики, дизайн і зовнішній вигляд продуктів можуть змінюватися. Зверніть увагу, що швидкість завантаження залежить від вашого інтернет-з'єднання, а деякі програми можуть бути недоступні в деяких країнах. Для використання потокових сервісів може знадобитися підписка. Google TV - назва програмного забезпечення цього пристрою та торгова марка компанії Google LLC. Google, YouTube, Google Cast та YouTube Music є товарними знаками компанії Google LLC. Помічник Google доступний не всіма мовами та в деяких країнах. Доступність послуг залежить від країни та мови. Netflix є зареєстрованою торговою маркою компанії Netflix, Inc. Потрібна підписка на потокове мовлення Netflix.

Netflix доступний у деяких країнах. Більше інформації можна знайти на сайті www.netflix.com. Apple TV є торговою маркою Apple Inc., зареєстрованою в США та інших країнах і регіонах. Wi-Fi є зареєстрованою торговою маркою Wi-Fi Alliance®. Словесний знак і логотипи Bluetooth® є зареєстрованими товарними знаками, що належать Bluetooth SIG, Inc. і будь-яке використання таких знаків здійснюється за ліцензією. Терміни HDMI та HDMI High-Definition Multimedia Interface, а також логотип HDMI є товарними знаками або зареєстрованими товарними знаками HDMI Licensing Administrator, Inc. у США та інших країнах. Dolby, Dolby Vision, Dolby Atmos, Dolby Audio та символ подвійного D є товарними знаками Dolby Laboratories Licensing Corporation. Виготовлено за ліцензією Dolby Laboratories. Конфіденційні неопубліковані роботи. Авторське право © 2012-2025 Dolby Laboratories. Потрібна підписка Disney+, умови дивіться на https://www.disneyplus.com. ©2025 Disney та пов'язані з нею компанії. ©2025 Amazon.com, Inc. або її афілійовані особи. Amazon, Prime Video та всі пов'язані з ними знаки є товарними знаками Amazon.com, Inc. або її афілійованих осіб. Застосовується плата за членство в Amazon Prime або Prime Video. Докладнішу інформацію див. на primevideo.com/terms. Усі інші продукти, послуги, компанії, товарні знаки, торгові марки, назви та логотипи, що згадуються в цьому документі, є власністю відповідних власників. Всі права захищені. ©2025 StreamView GmbH, Franz-Josefs-Kai 1, 1010 Відень, Австрія. Цей продукт виготовлено та продано під відповідальністю StreamView GmbH. THOMSON та логотип THOMSON є товарними знаками, що використовуються StreamView GmbH - додаткова інформація на www.thomson-brand.com. Захист даних: Постачальники додатків і постачальники послуг можуть збирати і використовувати технічні дані та пов'язану з ними інформацію, включаючи, але не обмежуючись, технічну інформацію про цей пристрій, системне і прикладне програмне забезпечення та периферійні пристрої. Постачальники додатків і постачальники послуг можуть використовувати таку інформацію для вдосконалення продуктів або надання послуг чи технологій, які не ідентифікують вас особисто. Крім того, деякі сторонні сервіси, вже надані в пристрої або встановлені вами після придбання продукту, можуть запитувати реєстрацію із зазначенням ваших персональних даних. Деякі сервіси можуть збирати персональні дані навіть без надання додаткових попереджень. StreamView не несе відповідальності за можливе порушення захисту даних сторонніми сервісами.

# ■ **Dolby** Vision • Atmos